**Dental Services** 

#### **NHS Dental Services**

#### **E Reporting Good Practice Guide**

#### Building Reports: Creating a Variable

Supporting the NHS, supplying the NHS, protecting the NHS

NHS Dental Services is a service provided by the NHS Business Services Authority

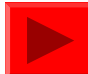

#### **Building reports**

In E-reporting it is possible to build your own variables. As an example a simple report will be created showing the % of FP17s where patients were children

Techniques shown in earlier parts of the user guide will be used , if unsure of any please refer back

Copy the Activity Skeleton Report into your favourites and rename it "Child FP17s". Then click on modify on this new report

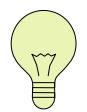

Even when building your own reports, it is recommended that the starting point is the Activity Skeleton Report, as this has been formatted and includes titles etc

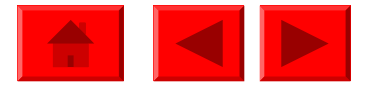

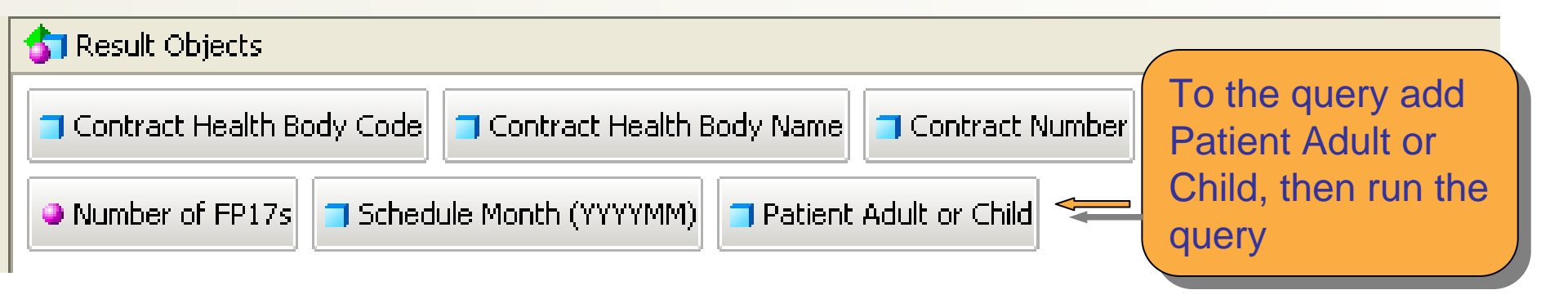

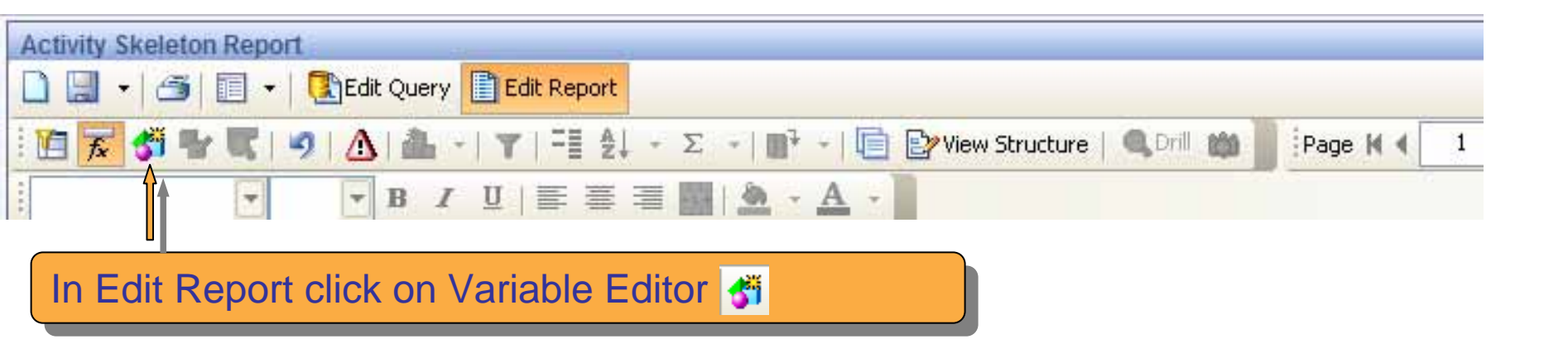

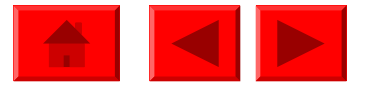

#### The Variable Editor window is now open enabling the creation of a new variable . 🖉 Variable Editor Enter name you -Variable Definition 😚 Data | $f_{\mathbf{x}}$ Functions | 📴 Operators | wish to call the new variable 🖃 👍 Child FP17s Name: ------ Contract Health Body Code Contract Health Body Name Qualification: Dimension V Contract Number Qualification Name or Company Name lunknown Type: ------ Patient Adult or Child and Type will ----- Schedule Month (YYYYMM) change Date Range from Prompts -Formula: automatically Number of FP17s depending on X 🗸 what is used Data available to be used The formula is where the variable is defined. In this case a variable for Child FP17s will be created

| Definition Type in the name for     |
|-------------------------------------|
| Child FP17s <b>example</b>          |
| "Child ED17c"                       |
| ation: Dimension                    |
|                                     |
| unknown                             |
| At this stage we need               |
| to add a condition so               |
| that the number of                  |
| <ul> <li>FP17s are only</li> </ul>  |
| er of FP17s] counted if the patient |
| is a child                          |
|                                     |
|                                     |
|                                     |
|                                     |
|                                     |

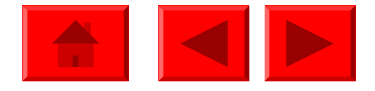

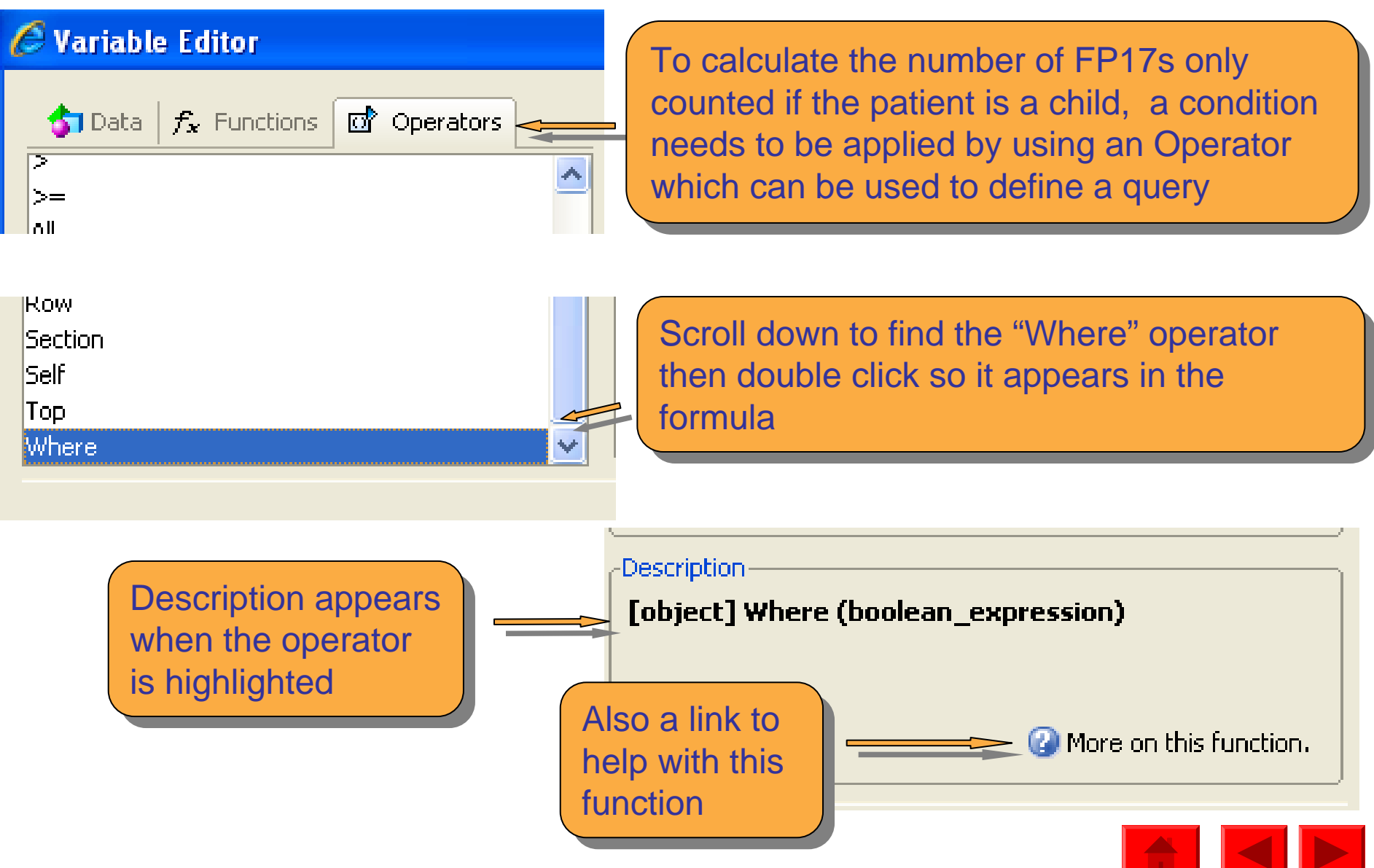

| $rac{1}{5}$ Data $f_{x}$ Functions $\Box$ Operators                                          | Variable Definition                                             |
|----------------------------------------------------------------------------------------------|-----------------------------------------------------------------|
|                                                                                              | Name: Child FP17s                                               |
|                                                                                              | Qualification: 📑 Dimension                                      |
| )<br>*<br>+<br><                                                                             | Immediately after "Where" an open<br>bracket needs to be placed |
| This is found in the list of operators, either double click or drag the "(" into the formula |                                                                 |
| And<br>Between<br>Block                                                                      |                                                                 |

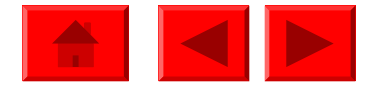

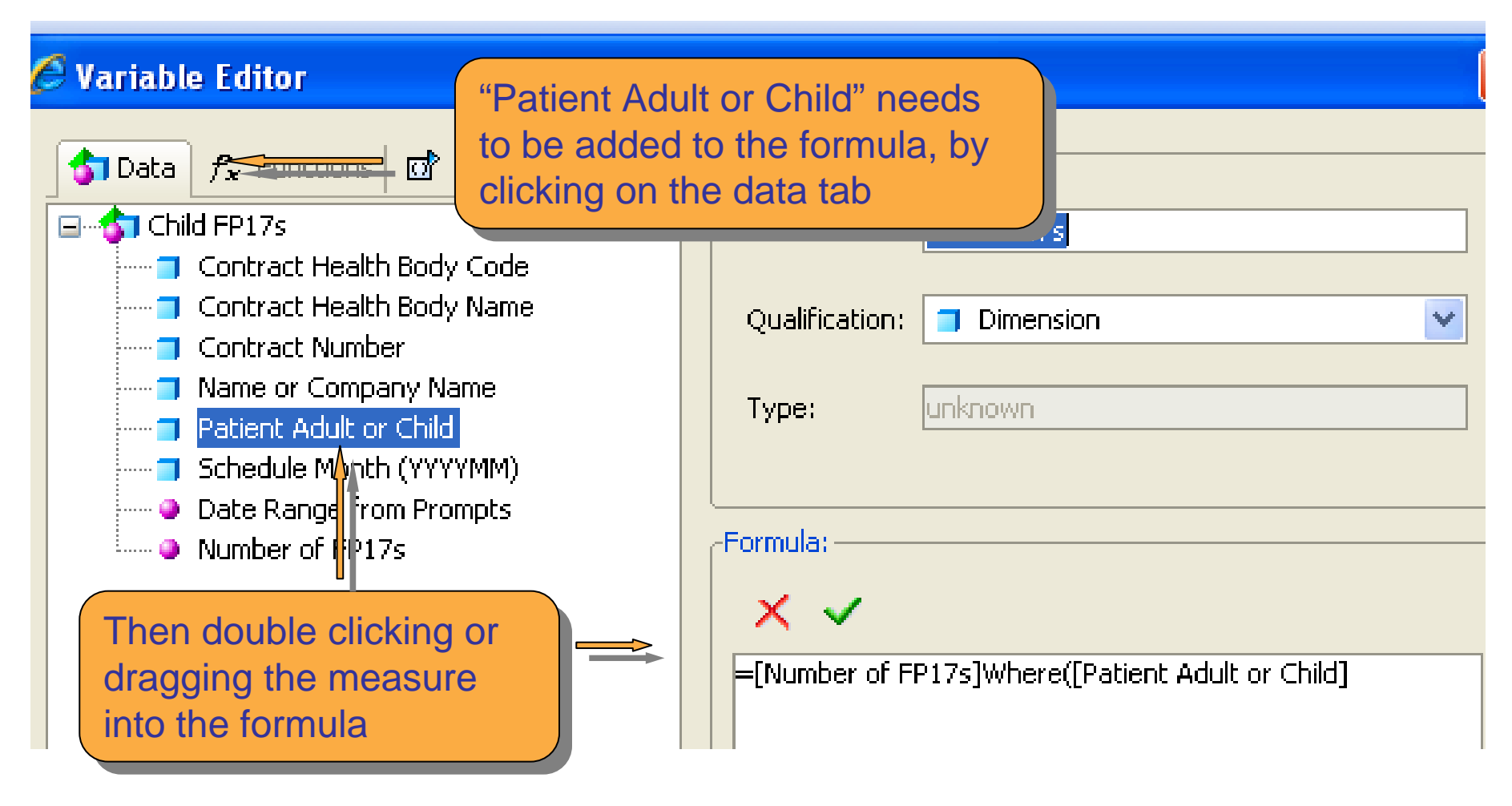

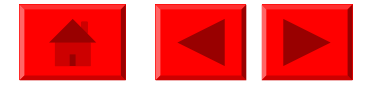

| $rac{1}{5}$ Data $f_{m{x}}$ Functions ${m{@}}$ Operators                           | ( | -Variable Definition                                                                                                    |
|------------------------------------------------------------------------------------|---|----------------------------------------------------------------------------------------------------|
| -                                                                                  | ^ | Name: Child FP17s                                                                                                    |
| í<br>(                                                                             |   | Qualification: 💿 Measure                                                                                                    |
| )<br>*<br>+<br><<br><=<br><><br>=<br>>                                             |   | Type<br>After "Patient Adult or Child" add<br>="Child" then a closed bracket<br>Formula.<br>Formula.<br>=[Number of FP17s]Where([Patient Adult or Child]="Child") |
| The = sign can be found<br>in the list of operators or<br>can be typed in manually |   | When creating a variable any text, such as<br>Child in the example above, must have<br>inverted commas (").                                                       |

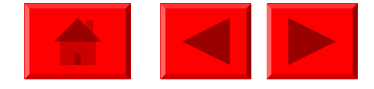

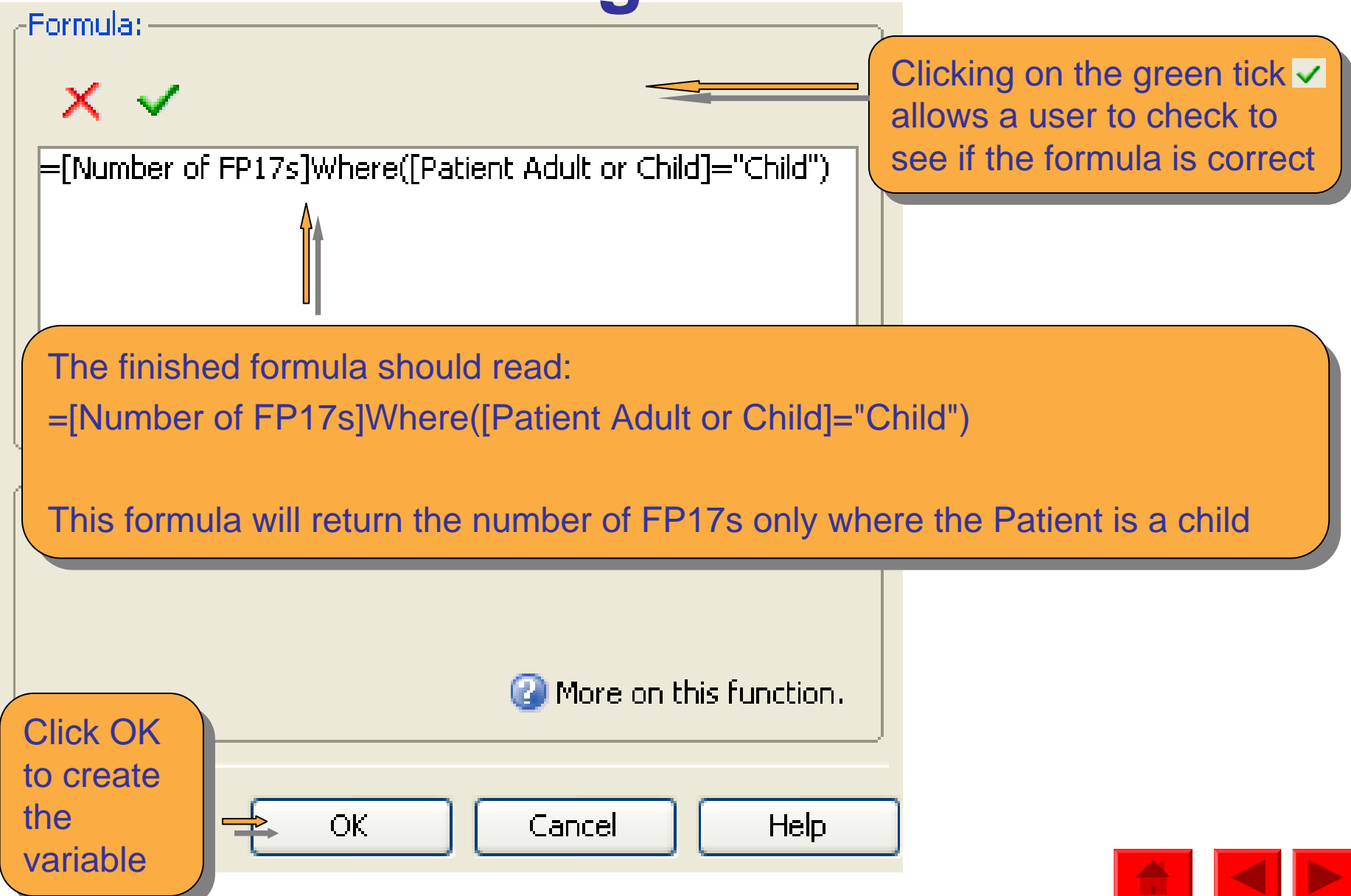

data available and

report

can be added to the

| Data Templates Map Properties                                         | た 🎁 🗙 🗸 🖌          |                            |                    |             |
|-----------------------------------------------------------------------|--------------------|----------------------------|--------------------|-------------|
| Data P                                                                | I COLUCITY 2       | ~                          |                    |             |
| Child FP17s<br>Contract Health Body Code<br>Contract Health Body Name | Contract<br>Number | Name or<br>Company<br>Name | Number of<br>FP17s | Child FP17s |
| Contract Number     Name or Company Name                              | XXXXXXXXX0001      | Anon Name                  | 170,669            | 49,647      |
| Patient Adult or Child                                                | XXXXXXX/0002       | Anon Name                  | 15,003             | 4,004       |
| Child FP17s                                                           | xxxxxxxx00003      | Anon Name                  | 5,716              | 1,194       |
| Date Mange from Prompts                                               | XXXXXXX/0004       | Anon Name                  | 102                | 97          |
| ••••• Number of FP17s                                                 | XXXXXXXXX0006      | Anon Name                  | 12,753             | 2,418       |
|                                                                       | XXXXXXXX/0012      | Anon Name                  | 15,334             | 2,542       |
| The variable will                                                     | XXXXXXXX/0015      | Anon Name                  | 106                | 8           |
| now appear in the                                                     | XXX The ta         | ble now show               | s Total FP17s      | and those   |

The table now shows Total FP17s and those XXX that are for children only. From this we can create a further variable to show Child FP17s as a % of Total FP17s

**Variable Definition** 

To create Child FP17s as a % of Total FP17s we need to use the formula: =[Child FP17s]/[Number of FP17s]

The operator *I* is used when dividing

| ryanabie beninici | лт <u> </u>                       |
|-------------------|-----------------------------------|
| Name:             | Child FP17s as a % of Total FP17s |
|                   |                                   |
| Qualification:    | Dimension                         |
|                   |                                   |
| Туре:             | unknown                           |
|                   |                                   |
| Formula           |                                   |
| i ornala.         |                                   |
| × 🗸 🚽             |                                   |
| =[Child FP17s])   | [Number of FP17s]                 |
|                   | L                                 |

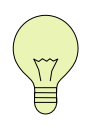

Child FP17s as a % of Total FP17s can be created in one step by using the formula, please note the brackets around the first part:

=([Number of FP17s]Where([Patient Adult or Child]="Child"))/[Number of FP17s]

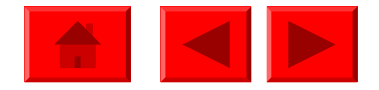

| Data 🛛 🖓                                                                       | 1 001001 y 20      | 211                        |                    |             |                                         |
|--------------------------------------------------------------------------------|--------------------|----------------------------|--------------------|-------------|-----------------------------------------|
| Child FP17s                                                                    | Contract<br>Number | Name or<br>Company<br>Name | Number of<br>FP17s | Child FP17s | Child FP17s<br>as a % of<br>Total FP17s |
| Contract Number     Name or Company Name                                       | XXXXXXXX0001       | Anon Name                  | 170,669            | 49,647      | 0.29                                    |
| Patient Adult or Child     Cabadula Maath (2020)                               | XXXXXXX/0002       | Anon Name                  | 15,003             | 4,004       | 0.27                                    |
| <ul> <li>Schedule Month (****Mile</li> <li>1 Step Child FP17s as a </li> </ul> | xxxxxxxx0003       | Anon Name                  | 5,716              | 1,194       | 0.21                                    |
| <ul> <li>Child FP17s</li> <li>Child FP17s as a % of Tc</li> </ul>              | XXXXXXX/0004       | Anon Name                  | 102                | 97          | 0.95                                    |
| <ul> <li>Date Range from Prompt</li> </ul>                                     | XXXXXXXX0006       | Anon Name                  | 12,753             | 2,418       | 0.19                                    |
| Mumber 🖬 FP17s                                                                 | XXXXXXXXX0012      | Anon Name                  | 15,334             | 2,542       | 0.17                                    |
|                                                                                | XXXXXXXXX0015      | Anon Name                  | 106                | 8           | 0.08                                    |
|                                                                                | XXXXXXXXX0019      | Anon Name                  | 293                | 215         | 0.73                                    |
| The new % variable                                                             | e                  |                            |                    |             |                                         |

The new % variable can be added to the report

E

Note that the % appears as a decimal. To make it into a % figure the number can be formatted

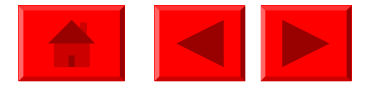

| Contract<br>Number | Name or<br>Company<br>Name | Number of<br>FP17s | Child FP17s | Child Fl<br>as a %<br>Total Fl | 017s<br>6 of<br>017s |              |
|--------------------|----------------------------|--------------------|-------------|--------------------------------|----------------------|--------------|
| XXXXXXXV0001       | Anon Name                  | 170,669            | 49,647      |                                | 0.29                 |              |
| XXXXXXX0002        | Anon Name                  | 15,003             | 4,004       |                                | 0.27                 |              |
| XXXXXXX0003        | Anon Name                  | 5,716              | 1,194       |                                | 0.21                 |              |
| XXXXXXX/0004       | Anon Name                  | 102                | 97          |                                | Insert               |              |
| XXXXXXXV0006       | Anon Name                  | 12,753             | 2,418       |                                | Copy as              | text         |
| XXXXXXXV0012       | Anon Name                  | 15,334             | 2,542       | Ø                              | Clear Ce             | ell Contents |
| XXXXXXXV0015       | Anon Name                  | 106                | 8           | ×                              | Remove               |              |
| XXXXXXX/0019       | Anon Name                  | 293                | 215         |                                | Remove               | Row          |

To format a number highlight the data then right click and select Format 🖹 Repor Number

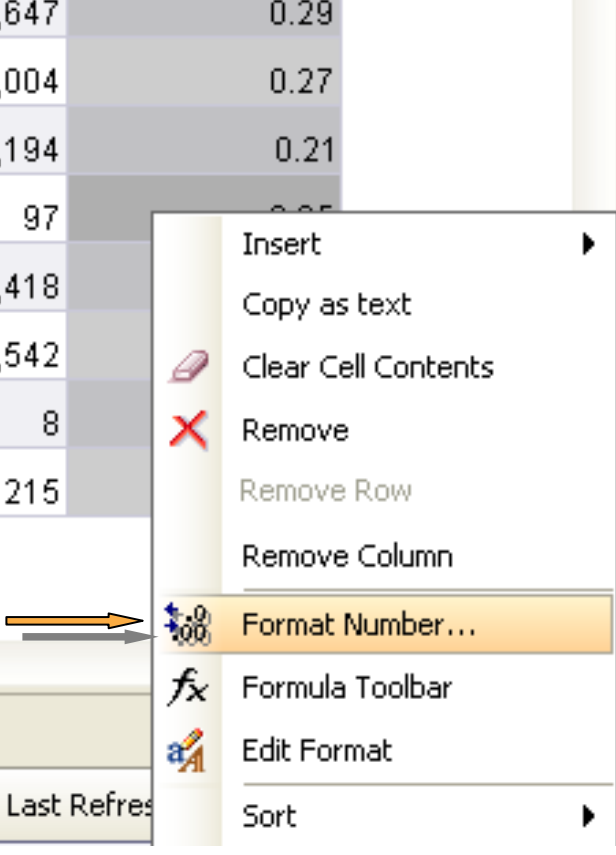

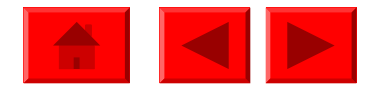

**T T** 

| 🖉 Number For                                                                    | mat                                                                                                    |                            |                                       | = 🔀         |
|---------------------------------------------------------------------------------|----------------------------------------------------------------------------------------------------|----------------------------|---------------------------------------|-------------|
| Format type:<br>Default<br>Number<br>Currency<br>Date/Time<br>Boolean<br>Custom | Properties:<br>1235; -1235<br>1235; (1235)<br>1234.57; -1234.57<br>1,235; -1,235<br>1,234.57; -1,234.57<br>123,456.70%; -123,49 | 56.70%                     |                                       |             |
| Select Nun<br>format you<br>format with                                         | Positive<br>#,##0.00[%]%<br>hber, then choose<br>require, in this ca<br>%                                                       | Negative<br>the<br>se the  | Equal to Zero                         | Undefined   |
|                                                                                 |                                                                                                    |                            | ОК                                    | Cancel Help |
|                                                                                 | Click<br>be fo                                                                                                    | c OK , then<br>ormatted as | the number should<br>a % in the table |             |

| Contract<br>Number | Name or<br>Company<br>Name | Number of<br>FP17s | Child FP17s | Child FP17s<br>as a % of<br>Total FP17s |
|--------------------|----------------------------|--------------------|-------------|-----------------------------------------|
| XXXXXXX/0001       | Anon Name                  | 170,669            | 49,647      | 29.09%                                  |
| XXXXXX/0002        | Anon Name                  | 15,003             | 4,004       | 26.69%                                  |
| XXXXXXX0003        | Anon Name                  | 5,716              | 1,194       | 20.89%                                  |
| XXXXXXX/0004       | Anon Name                  | 102                | 97          | 95.10                                   |
| XXXXXXX0006        | Anon Name                  | 12,753             | 2,418       | 18.96%                                  |
| XXXXXXXX0012       | Anon Name                  | 15,334             | 2,542       | 16.58%                                  |
| XXXXXXXV0015       | Anon Name                  | 106                | 8           | 7.55%                                   |
| XXXXXX/0019        | Anon Name                  | 293                | 215         | 73.38%                                  |

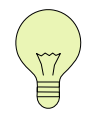

An alternative to formatting the number is to multiply the figure by 100

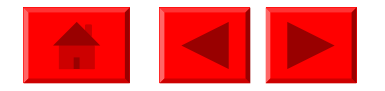

#### Common Operators used in creating a variable

**Between**; as shown in the Child FP17 example

Where; as shown in the Child FP17 example

\* multiply; e.g.: =[Child FP17s]\*100 to turn a decimal fraction into a percentage

*I* divide ; as shown in the Child FP17 example

<,>,<=,>=; Smaller than, Greater than, Smaller than or equal to, Greater than or equal to

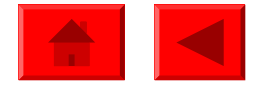